## **Basic Education Integration User Manual**

At Citizen end: On this page, a tab "Please fill for Category 3: Registration of Girl after admission in class 1" will display (in English as well as Hindi language), Fill Student Unique ID and school details will be auto populated.

| Welcome Mrs. ANJUM ( WR237500015                                                   | 535)                                      |                                                                     | Gi                                                                                                    | rl Child - I 👻 Girl Chil            | d - II + Girl Child - III + Profile                                                                                                    | · Reports · La |
|------------------------------------------------------------------------------------|-------------------------------------------|---------------------------------------------------------------------|----------------------------------------------------------------------------------------------------|-------------------------------------|----------------------------------------------------------------------------------------------------|----------------|
|                                                                                    |                                           |                                                                     |                                                                                                    |                                     |                                                                                                    |                |
|                                                                                    | MKSY NO: WR2                              | Stage 3: Registration of<br>37500015351 / Girl Child name: AI       | Girl after admission in Cla<br>JFSHA / PFMS Benefic ID: - / Par                                                                             | ISS First.<br>ivar ID / Ration card | number:                                                                                                    |                |
|                                                                                    | Click                                     | Here To View Beneficiary Details                                    | / लाभार्थी का विवरण देखने के लिए                                                                                                    | र यहां क्लिक करें।                  |                                                                                                    | ~              |
| Do you want to contin<br>( क्या आप रजिस्ट्रेशन                                     | ue with the bank ac<br>के समय दिए गए बैंक | ccount details given at the time of<br>खता विवरण के साथ जारी रखना च | registration ?<br>गहते है ? )                                                                                                    | ं Yes (हाँ)                         | ंNo (नहीं)                                                                                                    |                |
|                                                                                    |                                           | Detail                                                              | s of Bank Account                                                                                                    |                                     |                                                                                                    |                |
| Note: Please Provide Account                                                       | Holder Name And A                         | Account Number Of Same Person. A                                    | ccount Number And Account Hold                                                                                                    | er Name Should Not                  | Mismatch. Photocopy of pass                                                                                                    | ook should be  |
| कृपया खाताधारक का नाम ओ                                                            | र उसी व्यक्ति का खात                      | । नंबर प्रदान करें   खाता संख्या और ख                               | ाता धारक का नाम बेमेल नहीं होना चा                                                                                                    | हिए   पासबुक की छाय                 | ाप्रति खाता धारक के नाम और ख                                                                                                    | ताता संख्या के |
| Account Holder Name                                                                |                                           | समान हानी चाति<br>Account Number                                    | हए आर दश्यमान होना चाहिए।                                                                                                    | Bank Name                           |                                                                                                    |                |
| ANJUM                                                                              |                                           | \$\$340136771710                                                    |                                                                                                    | PRATHAMA                            | JP GRAMIN BANK                                                                                                    |                |
| IFSC Code<br>PUNB0SUPOB5                                                           |                                           | Branch Name<br>BHAWAN, PRATHAN                                      | IA UP GRAMIN BANK                                                                                                    | Branch Addres                       | s<br>AI SAMBHAL                                                                                                    |                |
| PFMS Benefic Code                                                                  |                                           |                                                                     |                                                                                                    |                                     |                                                                                                    |                |
|                                                                                    | 2.21                                      |                                                                     |                                                                                                    |                                     |                                                                                                    |                |
| View Existing Passbook / 41                                                        | जूदा पासवुक दख                            |                                                                     |                                                                                                    |                                     |                                                                                                    |                |
| Type of School :                                                                   | : Registration of Gir                     | Unique ID :                                                         | e also mention Identity No/Family                                                                                                    | ID Number if alre                   | ady registered under the sam                                                                                                    | ie scheme.     |
| Name of School:                                                                    | Government                                | · · · · · · · · · · · · · · · · · · ·                               | Class:                                                                                                    | 216444                              | 2fbaaa                                                                                                    |                |
| Address of School:                                                                 | HEWA                                      |                                                                     | Admission Date :                                                                                                    | First                               |                                                                                                    |                |
| Admission Last Date :                                                              | Chhaprauli, BAGH                          | PAT                                                                 | U-DISE (if applicable) :                                                                                                    | 01-04-2023                          | 01-04-2023                                                                                                    |                |
|                                                                                    | Admission Last Dat                        | te                                                                  |                                                                                                    | 09080500703                         |                                                                                                    |                |
| School Code (if applicable):                                                       | 09080500703                               |                                                                     |                                                                                                    |                                     |                                                                                                    |                |
|                                                                                    |                                           |                                                                     |                                                                                                    |                                     | <b>&gt;</b>                                                                                                    | •              |
|                                                                                    |                                           | Also upload/attr                                                    | ch following documents                                                                                                    |                                     |                                                                                                    |                |
| to of Girl child (JPG/PNG)                                                         | ( No                                      | ote : File size for JPEG/PNG should                                 | Choose File No file cho                                                                                                    | d be 50-100 KB )                    | Uploa                                                                                                    |                |
| oad Joint photo of girl child with                                                 | n family (JPG/PNG)                        | ) (                                                                 | Choose File No file cho                                                                                                    | sen                                 | Uploa                                                                                                    |                |
| davit on prescribed format (PDI                                                    | F)                                        |                                                                     | Choose File No file cho                                                                                                    | en                                  | Uploa                                                                                                    | đ              |
| k here to download Affidavit Forn<br>tificate of admission in class 1 (F           | DF)                                       |                                                                     | Choose File No file cla                                                                                                    | sien                                | Uploa                                                                                                    | đ              |
| ed by Principal in case of government s<br>of aided and other recognized schools ) | chool. Certification by B                 | EO in                                                               |                                                                                                    | Manual S                            |                                                                                                    |                |
| the copy of Automatic Care (FD                                                     | r)                                        |                                                                     | Choose File No file cho                                                                                                    | sen                                 | Uplon                                                                                                    | 1              |
| ner's Identity Details (PDF)                                                       | Selec                                     | et anyone document                                                  | Choose File No file cho                                                                                                    | 9HCT1                               | Uploa                                                                                                    | d              |
| ter's identity Details (PDF)                                                       | Selec                                     | anyone document                                                     | Choose File No file cho                                                                                                    | osen .                              | Uploa                                                                                                    | d              |
| nicile / Permanent Address Proo                                                    | f (PDF) Selec                             | anyone document                                                     | Choose File No file cha                                                                                                    | men                                 | Uploa                                                                                                    | đ              |
| I agree, All the information give                                                  | n by me in this form                      | a is completely true to my knowled                                  | dge and belief.                                                                                                    |                                     |                                                                                                    |                |
|                                                                                    |                                           |                                                                     | Submit                                                                                                    |                                     |                                                                                                    |                |
|                                                                                    |                                           |                                                                     |                                                                                                    |                                     |                                                                                                    |                |
| erms & Conditions   Copyright Policy                                               | Hyperlinking Policy   P                   | Privacy Policy   National Portal   U.P. Go                          | vt. Dept. site   E-Tender   R.T.I   Sitemap                                                                                                 |                                     |                                                                                                    |                |
|                                                                                    |                                           |                                                                     |                                                                                                    |                                     |                                                                                                    |                |
|                                                                                    |                                           |                                                                     | to many product ( Accounting Optimits ) A+ A A   Scout Standard                                                                             |                                     | 🔮 my                                                                                                    | 94 🍵 🛨         |
| a.gov.in article at Irosa                                                          | \Xi 🕴 uste                                | data.gov.in                                                         | PARTMENT OF CONSUMER AFFAIRS                                                                                                    |                                     |                                                                                                    |                |
|                                                                                    | PMINDIA 🖁 Meit                            |                                                                     | PARTMENT OF CONSUMER AFFAIRS<br>Ministry of Consumer Affairs, food & Public Distribution,<br>krishi Bhavan, New Delbi, Covernment of India) | D Digital I                         | India GOV Great Covernance with Your Partnership                                                                                                    | De PMIN        |
|                                                                                    | PMINDIA 🖁 Meit                            | Adata.gov                                                           | PARTMENT OF CONSUMER AFFAIRS<br>Monthy of Consumer Allars, Lind Police Database,<br>kershi Bhavan, New Dehl, Government of Indiaa           | D Digital I                         | And an and a second communication of the second communication of the second communicat | Den pmil       |

## At citizen end – "view application" page will display Student Details at the form.

|           | 🔛 महिला पुंच बाल (वर्ष)स (वर्ष)य. उत्तर प्रवंश<br>Women and Child Development Department, UP                                                                                                    |
|-----------|----------------------------------------------------------------------------------------------------|
|           | आठवां तल. जवाहर भवन. लखन.ऊ                                                                                                    |
|           | 8th Floor, Jawahar Bhawan, Lucknow                                                                                                    |
|           | बालिका का नवीनतम फोटो <u>मा-पुख्यमंत्रा प्रप्या बुपाला वापना</u> आवेदक व बालिका का नवीनतम संयुक्त फोटो<br>Hon. Mukhyamantri Karya Sumanja Yojna आवेदक व बालिका का नवीनतम संयुक्त फोटो                                                                   |
|           | (Girls latest photo) (Latest joint photo of the applicant and<br>girl)                                                                                                    |
|           | 9"'/                                                                                                    |
| ने        | ट: बालिका के पंजीकरण हेतु सभी संलप्नको के साथ , स्वये-सत्यापित व पूर्ण रूप से भरे गए फॉर्म ही स्वीकार किये जायेंगे। (Note: Applications will only be accepted if all annexure are                                                                       |
| е         | nclosed/uploaded and all documents are self attested. Incomplete forms will not be accepted)                                                                                                    |
|           | Applicant ID - WR23750001535 / Benificiary ID - WR237500015351 / Application Number - 2375F0000111 / Application Date - 16-05-2023                                                                                                    |
|           | Parivar ID / Ration card of Account Holder / PFMS Benefic ID                                                                                                    |
| 1         | अविदेक का नाम (Name of Applicant)Mrs. ANJUM                                                                                                    |
| 2         | आवेदक का बारिका के साथ क्या सम्बन्ध है चुने (Type of Relationship with Girl) <b>Mother</b>                                                                                                    |
| 3         | बालिका का नाम (हिंदी में) (Name of Girl in Hindi) <b>अलिपश्चा</b>                                                                                                    |
| 4         | बातिका का नाम (अंग्रेजी में) (Name of Girl in English) <b>Ms. ALIFSHA</b>                                                                                                    |
| ()<br>(F  | 아내 비내 에너보 해당 가려는 다른대 다섯 전에서 보게 전체에서 보게 전체대학 생근(이하는 후 해당으며 전쟁)<br>Please mention name according to Adham/Photo identify/Birth certificate/School certificate)                                                                                            |
| 5         | जन्म तिथि (Date of Birth). 05-03-2017. जन्म का स्थान(जिला) (Place of Birth). SAMBHAL                                                                                                    |
| 6         | बालिका की माता का नाम (Mother's Name)Mrs. ANJUM                                                                                                    |
| 7         | पिता का नाम (Father's Name) Mr. AS MOHAMMAD                                                                                                    |
| 6         | अधिभावक का नाम (Guardian's Nama)                                                                                                    |
| 0         | त्या नाभार्थ का प्रतिवार दत्तर प्रदेश का निवासी है (If family of hanaficiary is recident of LD) 🛛 🗛                                                                                                    |
| 9         | יאר אויא אויא אויא אויא אויא אויא אויא א                                                                                                    |
| 1         |                                                                                                    |
| U<br>đ    | istrict - Sambhai , Block - PANWASA Chandausi, Grampanchayat - VICHOLI, Village - VICHOL , Street - 60, 14+14-18 (Pin Code) - 244301<br>להיות התקור המשור הכל מונית הכל מינה אלי מינה הכלות התקור המשור הכלות התקור להכלו הכלום הכלום הכלום הכלום הכלום |
| (।<br>प   | नवस प्रभाग पत्र हुतु रायन काठ, आधार काठ, वाटर आहुए डाए, ड्रांड्रावन वाइसस, पासपाट, जावन बमा पालसा ,गस कनक्यन बुक, ावदुसुत् ।बत, जतकर रसाद , गृहकर रसाद , टलाफान ।बल या बक<br>सबक में से कोई क संतम्रायपालीड करे।                                        |
| (F        | lease upload/attach any one of the document as proof of residence: Ration card, Adhar card, Voter ID, Driving License, Passport, Life Insurance Policy, Gas Connection Book,                                                                            |
| E         | lectricity Bill, Water Tax Recipt, Telephone Bill or Bank Passbook)                                                                                                    |
| 1         | ।. वर्त्तमान पता (Present Address)                                                                                                    |
| D         | istrict - Sambhal, Block - PANWASA Chandausi, Grampanchayat - VICHOLI, Village - VICHOL , Street - 60, पिनकोउ (Pin Code) - 244301                                                                                                    |
| 1         | 2. परिवार की वार्षिक आय रु0-३.00 लाख से कम है (Is annual income of family below Rs.3 Lacs) <b>Yes</b>                                                                                                    |
| 1         | 3. परिवार में बच्चो की संख्या २ या उससे कम है (Number of children in family is 2 or less than 2)                                                                                                    |
| 1         | 4. परिवार में कुल कितनी संताने है (Total number of children in family)2                                                                                                    |
| 1         | 5. श्रेणी (Category)Generalविवरण (Description)SHAIKH JADE                                                                                                    |
| 1         | 3. मोबाइल नं0 (यदि उपलब्ध हो तो ) (Mobile Number, If available) <b>7900756526</b>                                                                                                    |
| 1         | ७. परिवार की कितनी बालिकाएं योजना का लाभ ले रही है (How many girls are benifited from the scheme) <b>2</b>                                                                                                    |
| 1         | 3. लाभ लेने वाली बालिका का प्रकार (Type of Beneficiary)Biological                                                                                                    |
| 1         | 9. যবি ঘাইবাৰ কী ২ ৰালিকাণ্ড ঘচল से যাজনা কা লাभ লे ৰচী है और यह আবঁৱন নীसरी ৰালিকা हेतु किया जा रहा हो तो सम्बंधित नियम स्पस्ट लिखे (If two girls of the family is already getting the benifit                                                         |
| 0         | the scheme and this application is for the third girl, the clearly write the relevant provision)                                                                                                    |
| 2         | ). आवेदक की आधार कार्ड संख्या (Adhar Number of Applicant)                                                                                                    |
| 2         | 1. बैंक खाते का विवरण (Details of Bank Account):                                                                                                    |
| रू<br>स्ट | ।(राधारक क) गीम (Name of Account Holder)ANJUM                                                                                                    |
| र         | iता संख्या(Account Number)बैंक की शासा व पता (Branch Name of Bank)                                                                                                    |
| а         | idress)ଔଧଷଧରା, PRATHAMA UP GRAMIN BANK,NOORIA SARAI SAMBHAL ଆହଁତ ହିଁଷତ ହିଁଷାତ ଶିଷ୍ଡ ଗିଞ୍ଚ(IFSC Code)PUNB0SUPGB5                                                                                                    |
| 2         | 2. करी। (Class)First                                                                                                    |
| 2         | 3. Student ID (퍇경근 제\$영) <b>037618834</b>                                                                                                    |
| 2         | 4. विद्यालय का नाम और पता (Name and address of school)Name-HEWA Address-Chhaprauli, BAGHPAT                                                                                                    |
| 2         | 5. विद्यालय का प्रकार (Type of School) <b>Government</b>                                                                                                    |
| 2         | 3. U-DISE (यू.डाइस (यदि लागू.हो तो)(if applicable)09080500703                                                                                                    |
| 2         | 7. विद्यालय कोठ (यदि लागू हो तो ) (School code (if applicable)) <b>09080500703.</b>                                                                                                    |
| 2         | 3. बालिका का आधार नंबर भरें (यदि उपलब्ध हो तो ) (Adhar number of giri, if available)                                                                                                    |
| 3         | प्रतोड किए गए दरतावेज (Uploaded Documents) बी.डी.ओ.एस.डी.एम.द्वारा निरीक्षण रिपोर्ट (Inspection Report by समिति की रिपोर्ट(Committee Report)                                                                                                    |
|           | Align का नवीनतम फोटो ( Girls latest photo )                                                                                                    |
|           | • आवेदक व बालिका का नवीनतम संयुक्त फोटो ( Latest joint photo of the Under Processing                                                                                                    |
|           | applicant and girl )                                                                                                    |
|           | । দেশদেশ সংখ্যম সংখ্যম হয়।<br>কেশ্রা 1 के लिए प्रवेश एमएए एव ( Admission cartificate for class 1st )                                                                                                    |
|           | • फोटो पहचान पत्र ( Photo Identity Card-Adhar Card )                                                                                                    |
|           | • माता की फोटो पहचान पत्र ( Mothers Photo Identity Card -Bank                                                                                                    |
|           | Passbook )                                                                                                    |
|           | • पिता की फोटो पहचान पत्र ( Fathers Photo Identity Card -Bank                                                                                                    |
|           | Passbook)                                                                                                    |
|           | - Hatu IIIIIII Ia ( Electricity Bill )                                                                                                    |
|           | • निवास प्रमाण पत्र ( Electricity Bill )<br>• बैंक खाते के पासबक की आयापति ( Photocopy of pass book of bank                                                                                                    |
|           | । নিবাম प्रमाण पत्र ( Electricity Bill )<br>- बैंक खाते के पासबुक की छायाप्रति ( Photocopy of pass book of bank<br>account )                                                                                                    |

## In case of wrong Student Unique ID an alert message will display to the applicant.

| <u>×</u> | Do you want to contin<br>( क्या आप रजिस्ट्रेशन                                                     | Do you want to continue with the bank account details given at the time of registration ? O Yes ( हाँ ) No ( नहीं )<br>( क्या आप रजिस्ट्रेशन के समय दिए गए बैंक खता विवरण के साथ जारी रखना चाहते है ? ) |                                                                  |                      |               |                   |  |  |      |
|----------|----------------------------------------------------------------------------------------------------|----------------------------------------------------------------------------------------------------|------------------------------------------------------------------|----------------------|---------------|-------------------|--|--|------|
|          |                                                                                                    |                                                                                                    | Details of Bank Account                                          |                      |               |                   |  |  |      |
|          | Account Holder's Name<br>ANJUM                                                                     |                                                                                                    | Account number                                                   |                      | Bank Name     | UP GRAMIN BANK    |  |  |      |
|          | IFSC Code<br>PUNB0SUPGB5                                                                           |                                                                                                    | $\mathbf{x}$                                                     |                      | Branch Addres | SS<br>RAI SAMBHAL |  |  |      |
|          | View Existing Passbook / मौजूदा पासबुक देखें<br>Please fill for Category 3: Registration of Girl : |                                                                                                    | Error!                                                           |                      | umber if alre |                   |  |  |      |
|          | Type of School :                                                                                   | राजकीय                                                                                                    | Child Record is not found in Prern<br>Please check Student Uniqu | a Database.<br>1e Id | ea873         | aea873            |  |  | C    |
|          | Address of School:                                                                                 |                                                                                                    | OK                                                               |                      | First         |                   |  |  | 6.0  |
|          | Admission Last Date :                                                                              | Admission Last Date                                                                                                    | U-DISE (                                                         | f applicable) :      | 09080500703   |                   |  |  | Ţ    |
|          | School Code (if applicable):                                                                       | 09080500703                                                                                                    |                                                                  |                      |               |                   |  |  |      |
|          | false0test                                                                                         |                                                                                                    |                                                                  |                      |               |                   |  |  |      |
| Ş        |                                                                                                    |                                                                                                    | Also upload/attach following do                                  | cuments              |               |                   |  |  | 1000 |

## In case of Duplicate Student ID an alert message will display to the applicant.

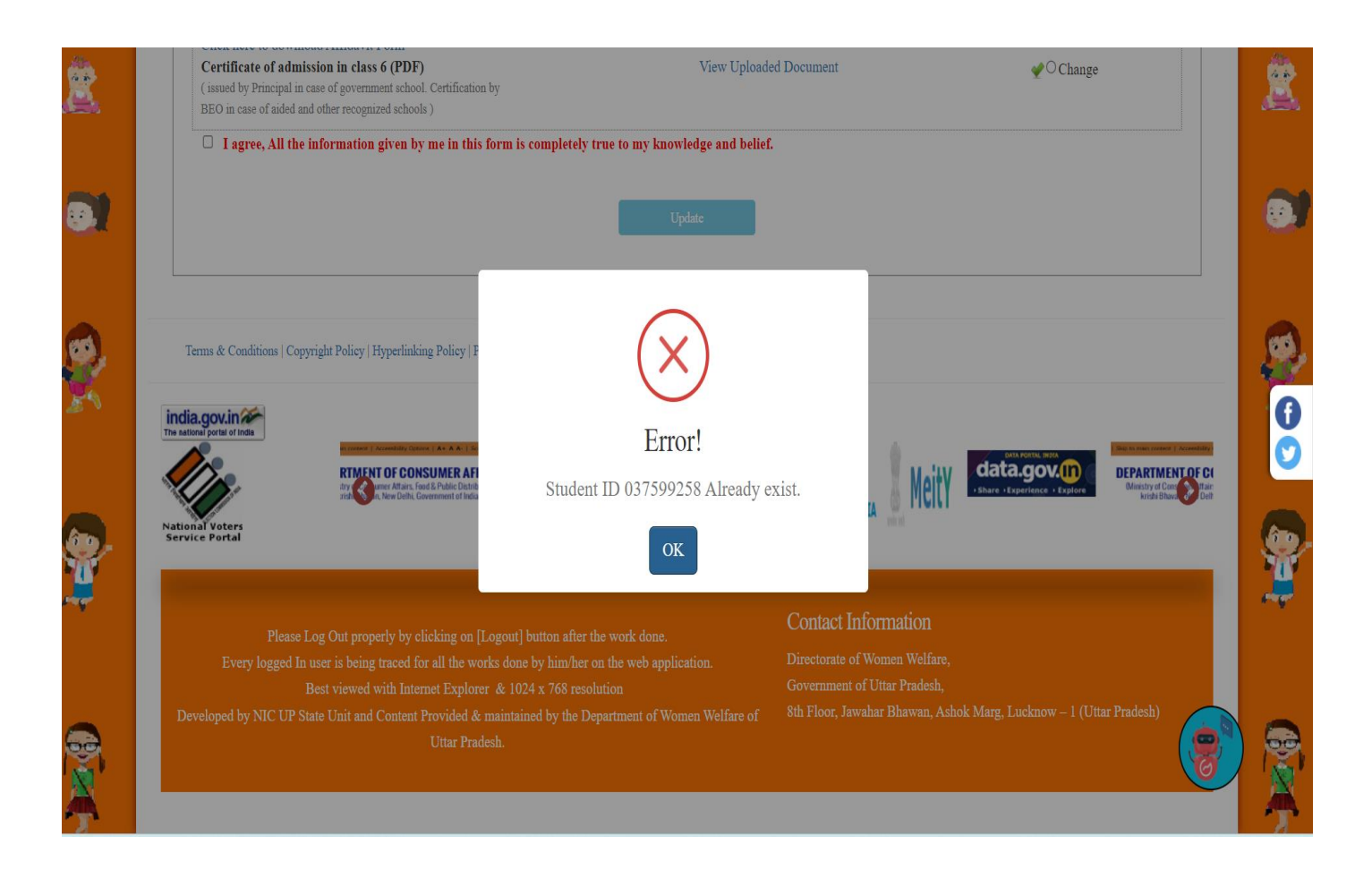